# V-CHECK

## **HEHOMAG**

## 远程诊断服务

用户操作指南

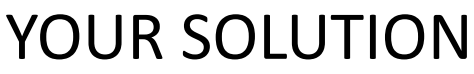

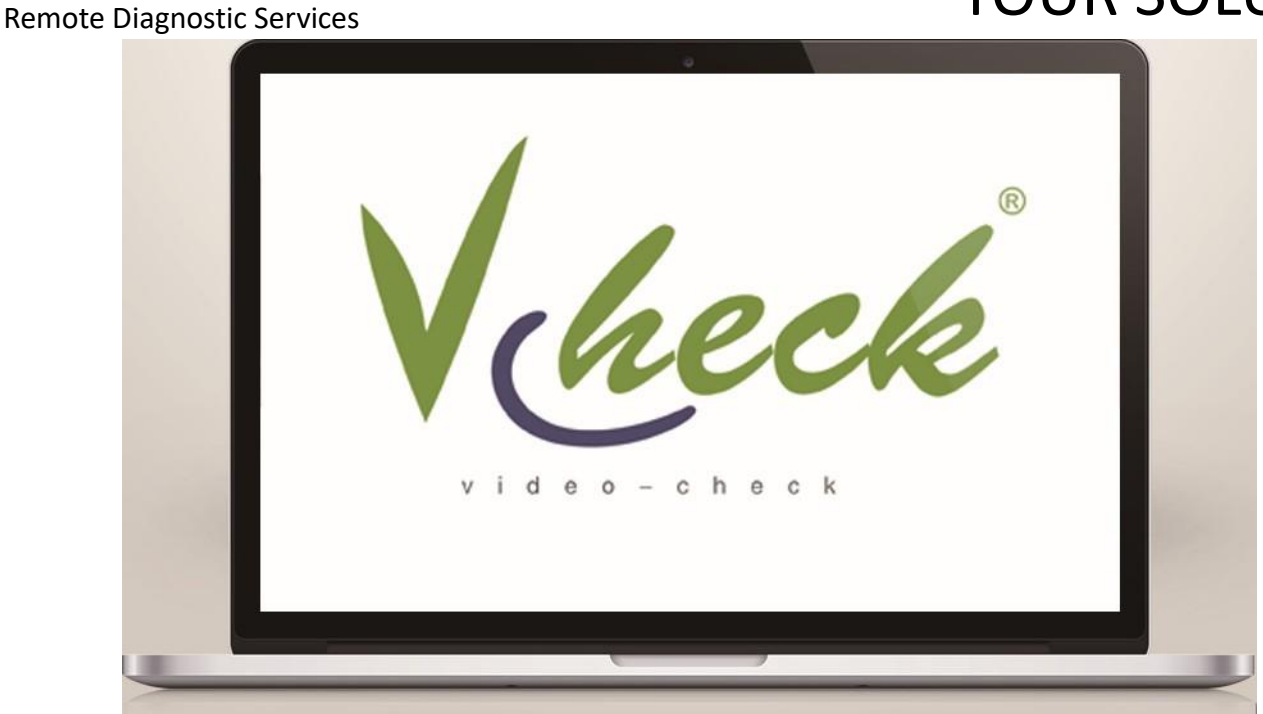

● 如果通过微信接收我们发给你的<远程诊断>文件,可自行压缩到机器设备上运行即可

## 用户操作指南 HOMAG vcheck 程诊断服务

**Remote Diagnostic Services** 

#### STEP 01

打开网站 http://115.29.189.31:8080/login/toLogin.do

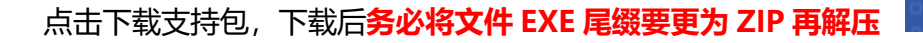

#### **STEP 02**

| ì | 进入下载中心点击                          | "下载",           | 保存程序   | 文件到电脑,    | 用解压缩软件解压下载的文件。       |
|---|-----------------------------------|-----------------|--------|-----------|----------------------|
|   | 🔁 Homag fast support.exe          | 2021/9/27 11:10 | 应用程序   | 19,633 KB | 活田迎冬由脑系统上进程的协批的DC安立进 |
|   | 🔁 TeamViewer13_Setup.exe          | 2018/4/13 11:32 | 应用程序   | 19,890 KB | 但用以面电脑系统工业性的软件的下心合广场 |
|   | 🍓 Todesk-Setup.exe                | 2021/10/13 9:53 | 应用程序   | 13,047 KB |                      |
|   | VCheck_for_Android_V3.17.2.13.apk | 2022/6/29 11:02 | APK 文件 | 14,326 KB | APK是适用安卓手机视频协助的手机客户端 |

如果是在联通网络的设备安装好远程软件,运行即可将将窗口显示的"您的 ID "告诉我们,即可进行远程连接。

如果您有安卓手机和耳机,还可以在手机上安装我们的远程视频协助。

V-Check APP 应用,是通过视频和语音来完成远程协助的工具! 具体操作只要在安卓手机安装下载的 APK 应用即可,操作如下:

YOUR SOLUTION

🛃 下载

### 用户操作指南 HOMAG vcheck 程诊断服务

**Remote Diagnostic Services** 

按照提示安装 VCheck APK 文件;然后打开 APP, 依次填入服务请求号——故障设备的机身号(机器 标牌上可以找到)——带好耳机后,点击"申请技 术支持"——输入授权密码;

具体请联系热线电话: 4000933377 咨询

### 使用 VCheck 客户端

上述安装文件也可以用手机扫描二维码下载远程支持包(文件 EXE 尾缀要更为 ZIP)

务必使用手机浏览器自带扫码功能扫码。不 要使用微信扫描二维码,微信已限制外 链。也可以通过手机拍照中的二维码识别 功能,或拍照后识别照片中的二维码。扫 码下载支持包

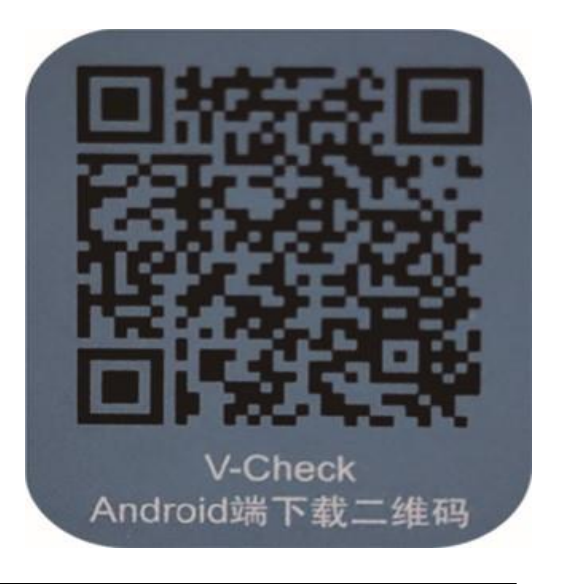

#### YOUR SOLUTION